Microsoft Edge をご利用の方へ

Microsoft Edge のセキュリティ機能により、ファイルをダウンロードして保存する際に 「安全にダウンロードすることはできません」と表示されます。 ダウンロードができない場合の対応方法につきましては、次のようにご対応ください。 また、対処できない場合は、Microsoft Edge 以外のブラウザ(Google chrome など)をご利用ください。

① 画面右上の「安全にダウンロードすることはできません」にマウスポインターを合わせます。

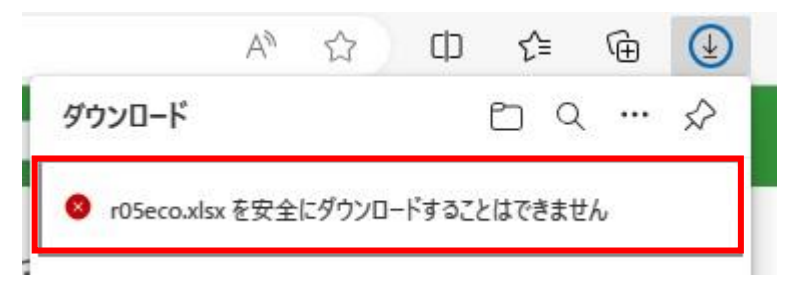

## ② 「・・・」→「保存」の順にクリックします。

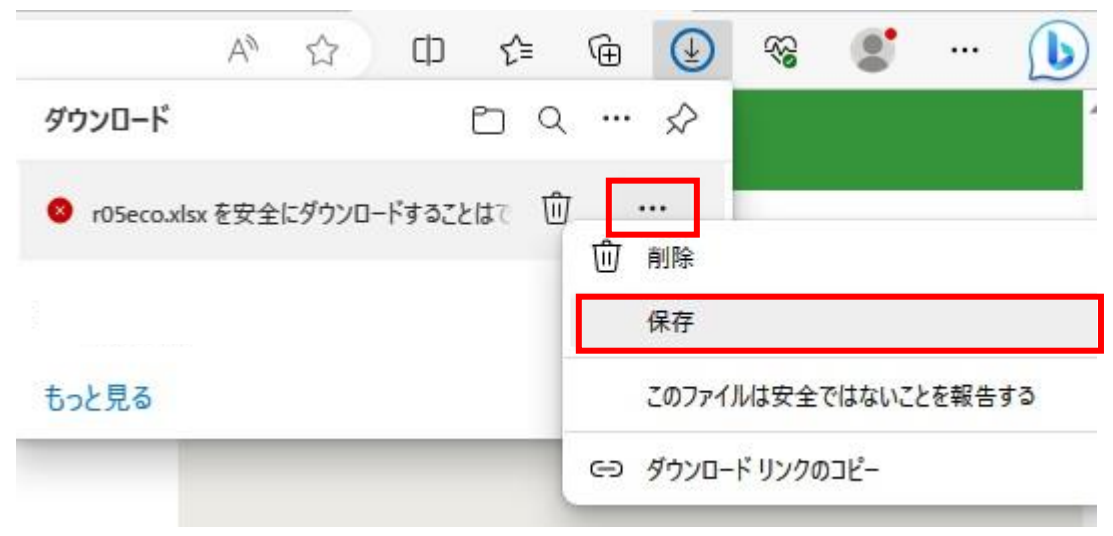

③「このファイルは安全にダウンロードできません」画面の「保持する」をクリックします。

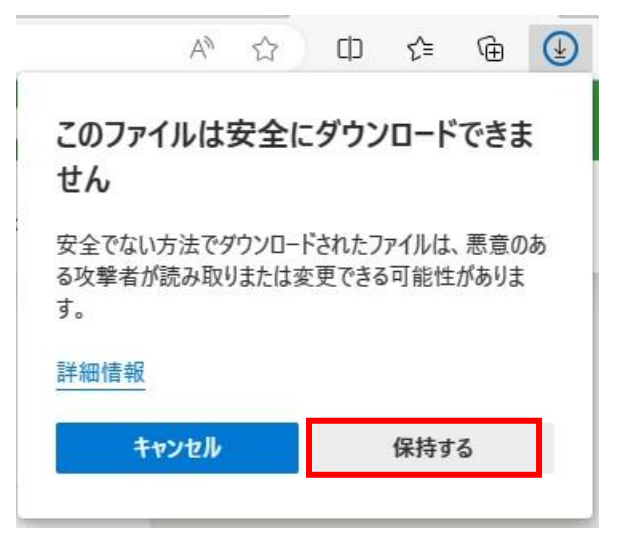

④ ファイルが表示されたら、「ダウンロード フォルダーを開く」ボタンをクリックし、Excel ファイルが保存されていることを ご確認ください。

|    |                        | $\forall \!\!\!\!\!\!\!\!\!\!\!\!\!\!\!\!\!\!\!\!\!\!\!\!\!\!\!\!\!\!\!\!\!\!\!\!$ | ☆ | Cþ | €≣ | Ē | $\underline{\downarrow}$ |
|----|------------------------|------------------------------------------------------------------------------------|---|----|----|---|--------------------------|
| ダウ | シロード                   |                                                                                    |   |    |    |   | $\Diamond$               |
|    | r05eco.xlsx<br>ファイルを開く |                                                                                    |   |    |    |   |                          |